#### お問合わせは

福岡銀行EBサポートセンター 00.0120-315-005 (受付時間/ 9:00~17:30 但し、銀行休業日は除きます。)

■ふくぎんホームページアドレス https://www.fukuokabank.co.jp

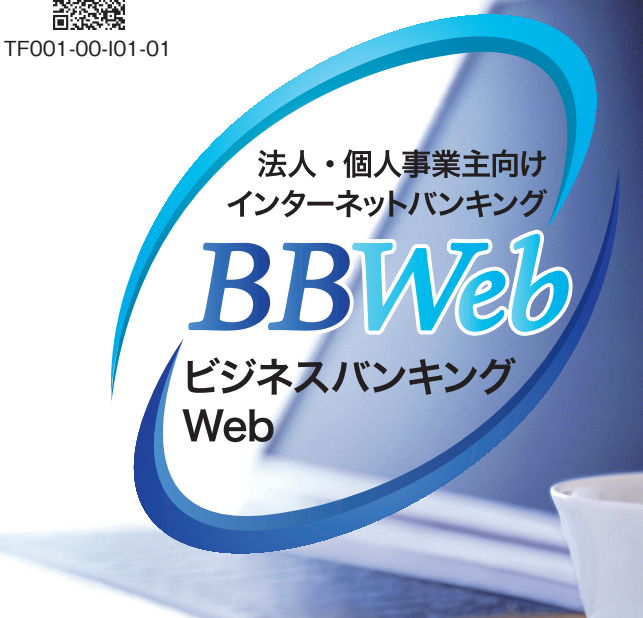

初期設定ガイド

# 目 次

| 1.サービス開始登録をおこなう際の事前準備 ・・・・・P.1  |
|---------------------------------|
| 1 ご準備いただく書類                     |
| 2 サービス開始登録で必要になるIDとパスワード        |
| 3 パスワード生成機(ハードトークン)             |
| <b>2.サービス開始登録のながれ</b> ·····P.3  |
| <b>3.初期設定ガイド</b> ······P.4~P.14 |
| 1 ログインIDの取得とパスワードの設定            |
| 2 ID・パスワード方式のログイン・ハードトークン利用開始登録 |
| 3 証明書発行アプリのダウンロード               |
| 4 電子証明書の発行                      |
| 電子証明書方式のログイン・ハードトークン利用開始登録      |
| 6 明細オプションサービスの初期設定              |
|                                 |

◎パスワード変更をお申込のお客さま ······P.15~P.16

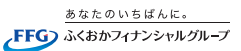

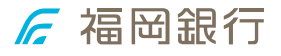

# 1 サービス開始登録を おこなう際の事前準備

#### ※パスワード変更をお申込のお客さまはP.15~P.16をご覧ください。

1 ご準備いただく書類

#### ① ビジネスバンキングWeb申込書(お客様控)

お申込時に記入された以下の情報が必要です。

#### -■ 申込代表口座情報

・支店番号 3ケタ・ロ座科目 普通預金または当座預金・ロ座番号 7ケタ

#### □ 仮認証パスワード

F1○○○○ · · · F1から始まる6ケタの半角英数字

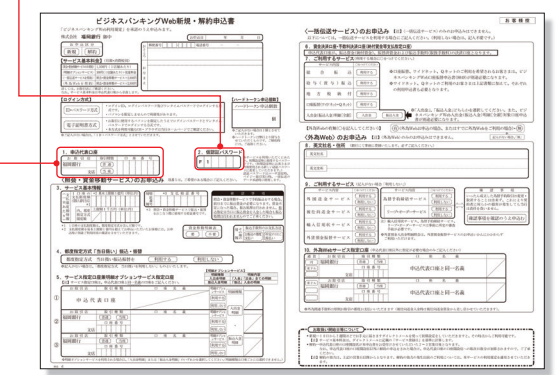

#### ② ビジネスバンキングWebご利用開始のお知らせ お申込後に銀行から送付される簡易書留の郵送物です。

#### □ 仮ログインパスワード

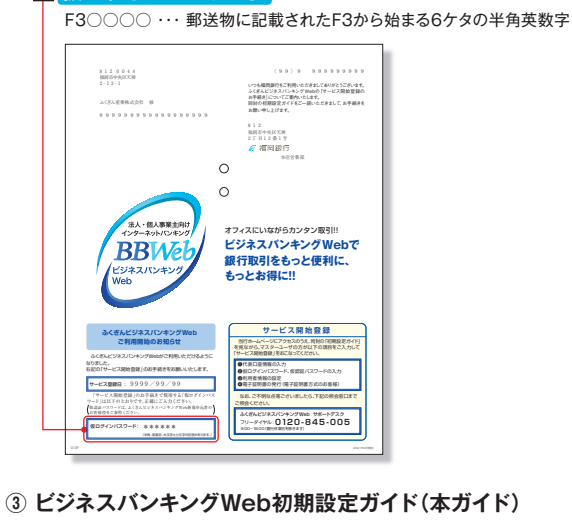

上記②の郵送物に同封された小冊子です。

# 2 サービス開始登録で必要になるIDとパスワード

#### 事前に以下の4つをお決めになるとお手続きがスムーズにできます。

IDとパスワードは同じものは設定できません。 また、必ず英数字混じりの設定となります。

| 利用者名      | 全角30文字以内             |  |
|-----------|----------------------|--|
| ログインID    |                      |  |
| ログインパスワード | 半角英数字混じり<br>(6~12文字) |  |
| 認証パスワード   |                      |  |

※この一覧表に記入した項目はお客さまの大切な情報です。 初期設定が終わりましたら、破棄もしくは厳重な保管をお願いいたします。

# 3 パスワード生成機(ハードトークン)

ハードトークンとは、60秒毎に新しいパスワード(ワンタイムパスワード) を生成、更新し、液晶部分に表示する装置です。

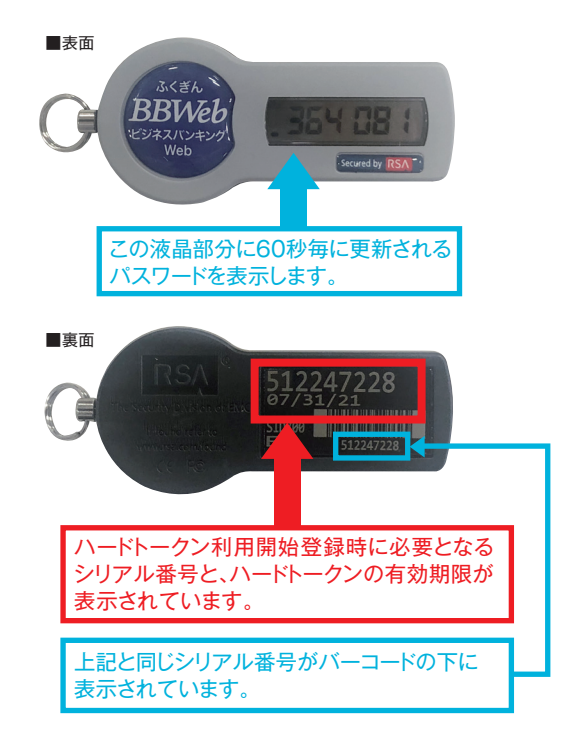

# 2 サービス開始登録のながれ

お申込時のログイン方式により、以下の開始登録のながれになります。

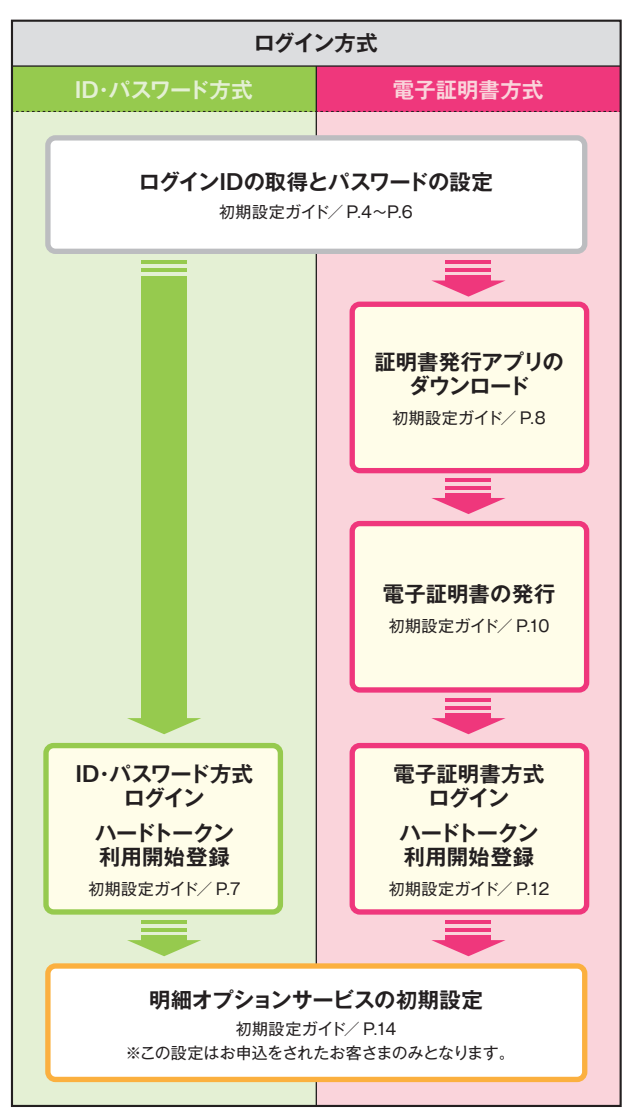

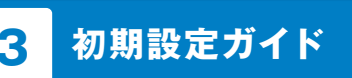

# 1 ログインIDの取得とパスワードの設定

福岡銀行のホームページを開いて「ビジネスバンキングWeb」 ボタンを押してください。 (ホームページの画像は定期的に変更いたします。)

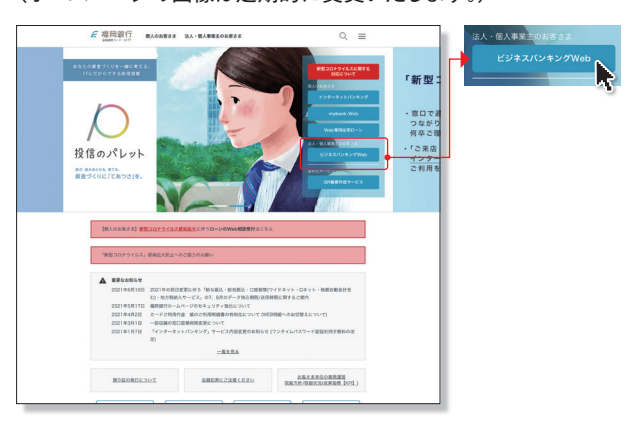

[ 福岡銀行ホームページ ] https://www.fukuokabank.co.jp/

#### ご契約後、初めてログインをされる場合は、まずはマスターユーザの 方が「サービス開始登録はこちら」ボタンを押してください。

お手元に、銀行から送付された「ビジネスバンキングWebご利用 開始のお知らせ」と「ビジネスバンキングWeb申込書(お客様控)」を ご準備してご操作をお願いします。

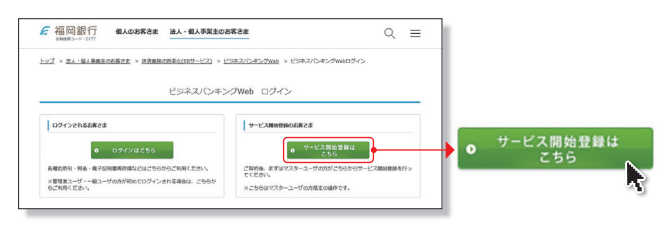

#### 代表口座情報、認証項目を入力して「次へ」ボタンを押してください。

 ①「ビジネスバンキングWeb申込書(お客様控)」を見ながら、代表口座情報 入力欄に、申込代表口座の支店番号、科目、口座番号を入力してください。
 ②認証項目入力欄に、送付された「ビジネスバンキングWebご利用開始 のお知らせ」に記載された仮ログインパスワードを入力してください。
 ③「ビジネスバンキングWeb申込書(お客様控)」を見ながら、仮認証 バスワードを入力してください。

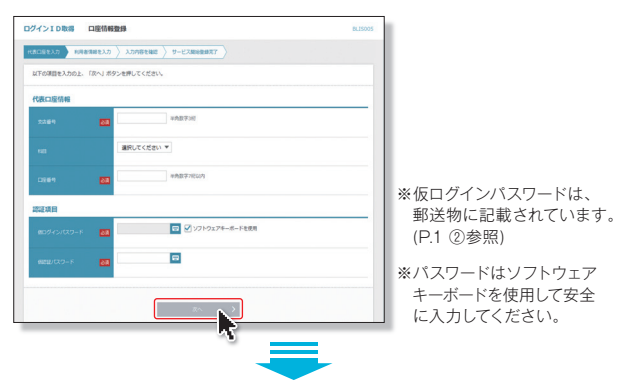

#### 利用者情報を全て入力して「次へ」ボタンを押してください。

①利用者名は全角30文字以内で入力してください。

- ②メールアドレスは64文字以内で入力してください。お取引内容等の お知らせに利用しますので正確に入力してください。
- ③今後使用するログインIDを半角英数字混じり(6~12文字)で決め て入力してください。
- ④今後使用するログインパスワードを半角英数字混じり(6~12文字) で決めて入力してください。

なお、入力時にはソフトウェアキーボードを使用して安全に入力して ください。

⑤今後使用する認証バスワードを半角英数字混じり(6~12文字)で決め て入力してください。

なお、入力時にはソフトウェアキーボードを使用して安全に入力して ください。

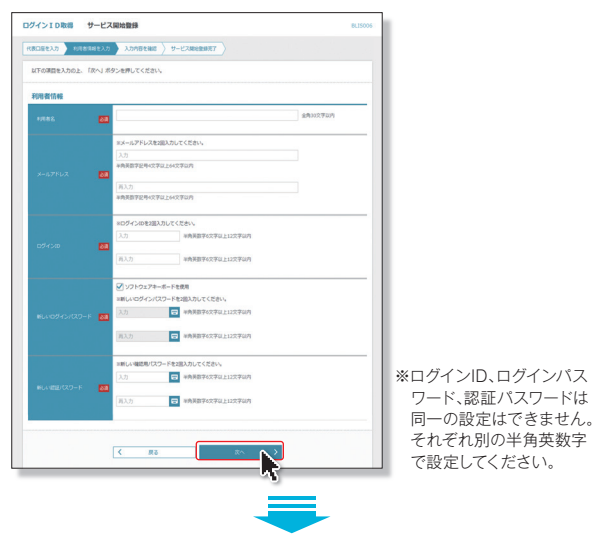

#### 入力された、代表口座情報、利用者情報をご確認のうえ「登録」 ボタンを押してください。

| ログイン ID取得 サ・                   | ービス開始登録確認              | BLIS007 |
|--------------------------------|------------------------|---------|
| (代表口座を入力) 利用者情報                | を入力 入力内容を確認 サービス構造自動系了 |         |
| 以下の内容でサービス開始室<br>内容を確認の上、「登録」ボ | 録を行います。<br>タンを押してください。 |         |
| 代表口座情報                         |                        |         |
| 支助番号                           | 100                    |         |
| 68                             | 83                     |         |
| 口臣曾号                           | 1234567                |         |
| 利用者情報                          |                        |         |
| 10788                          | FFG廃事 マスター             |         |
| メールアドレス                        | ++++++0ffgsyouil.co.jp |         |
| 054540                         | ABOD1234               |         |
| ロダインパスワード                      | •••••                  |         |
| 認証パスワード                        | •••••                  |         |
|                                |                        |         |
|                                | く 戻る 登録                |         |
|                                |                        |         |
|                                |                        |         |

#### サービス開始登録が完了しました。

ログイン方式が「ID・パスワード方式」のお客さまは、ログイン操作にお進みいただけます。

ログイン方式が「電子証明書方式」のお客さまは続けて証明書発行 アプリのダウンロードへお進みください。

※ユーザー設定等のお手続き方法はホームページの「ご利用ガイド」をご確認ください。

| ログイン ID 取得 サ                                                       | ービス開始登録結果                                                                   | BLIS008                                                       |
|--------------------------------------------------------------------|-----------------------------------------------------------------------------|---------------------------------------------------------------|
| 代表口座を入力 入利用者情報                                                     | を入力 👌 入力内容を確認 🔰 サービス開始                                                      | 1927                                                          |
| 以下の内容でサービス開始省<br>ログインIDはお忘れにならた<br>登録したログインIDでログィ<br>引き続き電子証明書の発行を | 録が完了しました。<br>いようご注意ください。<br>こうる場合は、「ログインへ」ボタンを押して<br>行う場合は、「電子症明書発行へ」ボタンを押し | <ださい、<br>してください、                                              |
| 代表口座情報                                                             |                                                                             |                                                               |
| 文功番号                                                               | 100                                                                         |                                                               |
| 68                                                                 | ##                                                                          |                                                               |
| 0969                                                               | 1234567                                                                     |                                                               |
| 利用者情報                                                              |                                                                             |                                                               |
| 利用者名                                                               | FFG商事 マスター                                                                  |                                                               |
| メールアドレス                                                            | ********Offgsyoui.co.jp                                                     |                                                               |
| ログインロ                                                              | ABCD1234                                                                    |                                                               |
| ログインパスワード                                                          | •••••                                                                       |                                                               |
| 認証がスワード                                                            | •••••                                                                       |                                                               |
|                                                                    | <u> </u>                                                                    |                                                               |
| )・パスワー<br>お客さ<br><b>ID・パスワ</b><br><b>ブイン・ハー</b><br>利用開始<br>7ページ    | ド方式の<br>まは<br><b>ード方式の</b><br>ドトークン<br>登録」<br><sup>ジ</sup> ヘ                | 電子証明書方式の<br>お客さまは<br>「 <b>3 証明書発行アプリの</b><br>ダウンロード」<br>8ページへ |

# ID・パスワード方式のお客さま

### 2 ID・パスワード方式のログイン ハードトークン利用開始登録

#### 初期設定操作でお決めになられたログインID、ログインパスワードを 入力して「ログイン」ボタンを押してください。

※ログインパスワードは、ソフトウェアキーボードを使用して安全に入力してください。

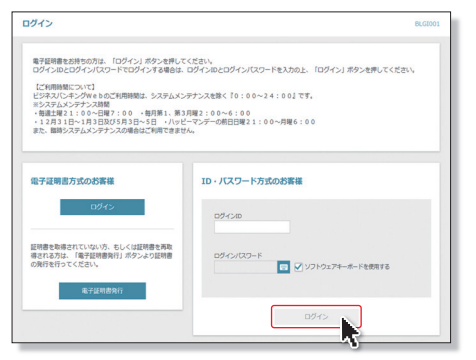

■初回ログイン時は、ハードトークンの利用開始登録画面が表示されます。

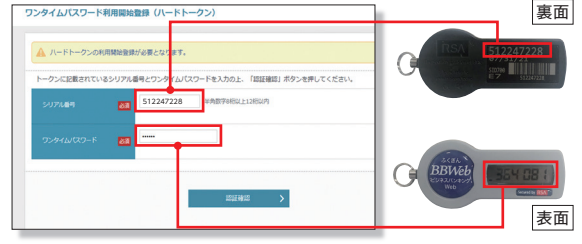

#### ■登録以降は、ワンタイムパスワード入力画面が表示されます。

|                                                                                                    |                                                                                                    | -         |
|----------------------------------------------------------------------------------------------------|----------------------------------------------------------------------------------------------------|-----------|
| ワンタイムパスワードを入力の上、「認証」ボタンを                                                                                                    | 押してください。                                                                                                    |           |
| ワンタイムバスワード                                                                                                    |                                                                                                    | BBWeb 35  |
| ワンタイム(スワード 🔤                                                                                                    |                                                                                                    | WHO IT    |
|                                                                                                    |                                                                                                    |           |
|                                                                                                    | IEIE >                                                                                                    |           |
|                                                                                                    |                                                                                                    |           |
|                                                                                                    |                                                                                                    |           |
| ップページ                                                                                                    |                                                                                                    |           |
|                                                                                                    |                                                                                                    |           |
| 合         目         役         見           トップ         原会         資金等物         一販伝送                                                                                                    |                                                                                                    |           |
| 合         ②         ②         ②         ③         ③         ○         ○         ○         ○         ○         ○         ○         ○         ○         ○         ○         ○         ○         ○         ○         ○         ○         ○         ○         ○         ○         ○         ○         ○         ○         ○         ○         ○         ○         ○         ○         ○         ○         ○         ○         ○         ○         ○         ○         ○         ○         ○         ○         ○         ○         ○         ○         ○         ○         ○         ○         ○         ○         ○         ○         ○         ○         ○         ○         ○         ○         ○         ○         ○         ○         ○         ○         ○         ○         ○         ○         ○         ○         ○         ○         ○         ○         ○         ○         ○         ○         ○         ○         ○         ○         ○         ○         ○         ○         ○         ○         ○         ○         ○         ○         ○         ○         ○         ○         ○         ○                                                    | 隆         〇           第45         設定・管理         内田<br>オブション                                                                                                    | 8709001   |
| 合         目         ②         記           トップ         用金         月金号物         一郎伝送           ・ツブページ         -         -         -                                                                                                    | 町         〇           第二         第二           第二         第二           第二         第二           第二         第二                                                                                                    | BTOPODI   |
| ●         Q         2           トップ         第金         月金の称         一所伝送           ップパージ               融作上の留意専項                                                                                                    | ▶<br>●<br>●<br>●<br>●<br>●<br>●<br>●<br>●<br>●<br>●                                                                                                    | STOPO1    |
| 日本         日本          1          1          1           | <ul> <li>第</li> <li>第</li> <li>第</li> <li>第</li> <li>第</li> <li>第</li> <li>第</li> <li>第</li> <li>第</li> <li>第</li> <li>第</li> <li>第</li> <li>第</li> <li>第</li> <li>第</li> <li>第</li> <li>第</li> <li>1</li> <li>第</li> <li>第</li> <li>第</li> <li>第</li> <li>1</li> <li>第</li> <li>第</li> <li>1</li> <li>第</li> <li>1</li> <li>第</li> <li>1</li> <li>第</li> <li>1</li> <li>第</li> <li>1</li> <li>第</li> <li>1</li> <li>第</li> <li>1</li> <li>第</li> <li>1</li> <li>1</li></ul> | 8109403   |
| 日本         日本           日本         <                     |                                                                                                    | 5002      |
|                                                                                                    |                                                                                                    | #10493    |
| 日本         日本         日 | 取         取         の           ##         ##         ##           ##         ##         ##           ##         ##         ##           ##         ##         ##           ##         ##         ##           ##         ##         ##           ##         ##         ##           ##         ##         ##           ##         ##         ##           ##         ##         ##           ##         ##         ##           ##         ##         ##           ##         ##         ##           ##         ##         ##           ##         ##         ##           ##         ##         ##           ##         ##         ##           ##         ##         ##           ##         ##         ##           ##         ##         ##           ##         ##         ##           ##         ##         ##           ##         ##         ##           ##         ##         ##           ##         #         #                                                                                                    | - Rea<br> |

# 電子証明書方式のお客さま

## 3 証明書発行アプリのダウンロード

電子証明書の発行手続きをおこないます。

#### 【ご注意事項】

今後のビジネスバンキングWebのお取引は、電子証明書を発行した パソコンからのみとなります。それ以外からのご利用はできません。 実際に電子証明書を発行するパソコンからログイン操作をおこない電子 証明書を発行してください、電子証明書の有効期限は発行後1年間です。

#### 「電子証明書発行」をクリックしてください

電子証明書に対応していないOS・ブラウザの場合、電子証明書 発行ボタンは表示されません

| ログイン                                                                                                    | BLG1001                                                                                                    |
|----------------------------------------------------------------------------------------------------|----------------------------------------------------------------------------------------------------|
| ※可能用意を設計をの方は、「ロウイン」ボタンを利用<br>ログイントをログイノビログ・ドログイン「あや」を利用<br>して利用時について」<br>いたので利用したので利用時間に、たつなしい<br>やったがし、ついて目前時間に、たつなしい<br>やったが、「」ので利用時間に、たつなし、<br>やったが、「」ので利用時間に、たつなし、<br>やったが、「」ので利用時間に、そのなし、<br>やったが、「」ので利用時間に、そのなし、<br>やったが、「」ので利用時間に、そのなし、<br>やったが、「」ので利用時間に、そのなし、<br>やったが、「」ので利用時間に、そのなし、<br>やったが、「」ので利用時間に、そのなし、<br>やったが、「」ので利用時間に、そのなし、<br>やったが、「」ので利用時間に、そのなし、<br>やったが、「」ので、<br>ので、<br>ので、<br>ので、<br>ので、<br>ので、<br>ので、<br>ので、<br>ので、<br>ので、 | てください。<br>1. ウイン3となりインパスワードを入力の上、「ログイン」ボタンを押してくださ<br>いグナンスを除く10:00~24:00]です。<br>1.5月夏2:00~00<br>11元ダーの第日目を2:00~月夏6:00<br>世紀で4月6日におきせん。 |
| 出す後期な力なのお客様<br>ログイン<br>単時を取得わていない方、もしくはお時を見<br>対象の数字ででいないた。<br>を子は初身なけ                                                                                                    | DF + パスワード方式の正常様<br>DF4C2D<br>DF4C2D<br>ログ4C2-F<br>で ソフトウムアキーボードを発展する<br>ログ4C2                                                         |

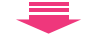

#### 「証明書発行アプリのダウンロード」をクリックしてください

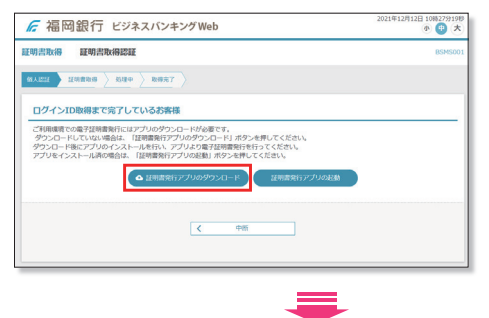

証明書発行アプリのダウンロードが開始されます ※セキュリティの警告が表示された場合は「実行」をクリックしてください ※「ファイルを開く」が表示された場合は、「開く」をクリック

#### インストーラーが起動したら、「次へ」をクリックします

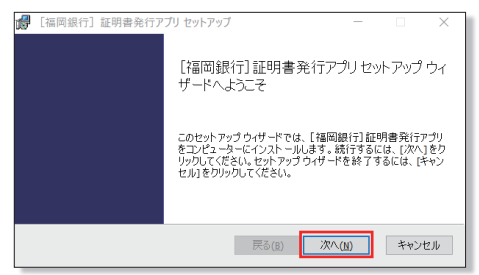

#### 「次へ」をクリックします

| 🕼 [福岡銀行]証明書発行アプリ セットアップ           | -      |      | $\times$ |
|-----------------------------------|--------|------|----------|
| インスト ール先フォルダー                     |        |      |          |
| 既定のフォルダーにインストールするには[次へ]をクリックし、別のフ | オルダーを選 |      |          |
| 【福岡銀行】証明書発行アプリのインストール先:           |        |      |          |
| C:¥Program Files (x86)¥0177¥      |        |      | -        |
| 変更(C)                             |        |      |          |
|                                   |        |      |          |
|                                   |        |      |          |
| 戻る(B)                             | 次へ(N)  | キャン・ | セル       |

#### 「インストール」をクリックします

| <b>1</b> 17 | [福岡銀行]                       | 証明書発行ア               | プリ セットア              | ップ                 |                   | _                            |                  | ×  |
|-------------|------------------------------|----------------------|----------------------|--------------------|-------------------|------------------------------|------------------|----|
| ſ           | 福岡銀行]言                       | 証明書発行ア               | プリのインス               | トール準備              | 完了                |                              |                  |    |
|             |                              |                      |                      |                    |                   |                              |                  |    |
|             | インストール&<br>は変更する(<br>してください。 | :開始するには<br>には [戻る]をり | [インスト ール<br>ルックしてくだき | 」をクリックし<br>らい。ウィザー | てください。イ<br>ドを終了する | ンスト ール設う<br>には <b>(</b> キャンセ | 定を確認ま<br>!ル]をクリッ | たり |
|             |                              |                      |                      |                    |                   |                              |                  |    |
|             |                              |                      |                      |                    |                   |                              |                  |    |
|             |                              |                      |                      | 戻る(B)              | インスト              | -J/(I)                       | キャン              | セル |

#### 「完了」をクリックします

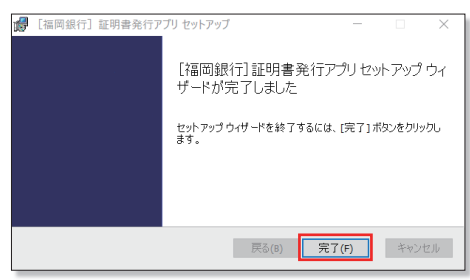

### 以上でアプリのインストールは完了です

# 4 電子証明書の発行

#### 「電子証明書発行」をクリックしてください

| ■77年期間をお掛ちの対応。「ログイン」ボタンを使してください。<br>ログインのとログイン/パスワードでログインドを発信は、ログインルとログイン/パスワードを入れると、「ログイン」ボタンを用<br>さい。<br>ござ用明確について」 |              |
|----------------------------------------------------------------------------------------------------|--------------|
| share a second second second second second second second second second second second second second second second      | <i>,</i> てくだ |
| というシングシングをいた。<br>というシングシングをいた。<br>「「「「」」」」」」、「「」」」、「」」、「」」、「」」、「」」、「」」、「」                                             |              |
| 電子指示型が式の正常体 ID・ノスノードが式の正常体<br>ログイン ログインロ                                                                              |              |
| 1日間を取りまれていたかで、私しくは日間を<br>高齢されるがは、「私行用の時代」がのよう<br>りは最もの所でおらってください。                                                     | 5            |
| ログイン                                                                                                    |              |

#### 「証明書発行アプリの起動」をクリックしてください

※Windowsスタートメニューの「福岡銀行証明書発行アプリ」からも起動できます ※「このサイトは、[福岡銀行]証明書発行アプリを開こうとしています。」と表示された 場合は「開く」をクリックしてください

| ☞ 福岡銀行 ビジネスバンキングWeb                                                                                                    | 2021年12月12日 10時27分19秒 |
|----------------------------------------------------------------------------------------------------|-----------------------|
| 証明書取得 証明書取得認証                                                                                                    | BSMS001               |
| 61.1222 11988016 2 8389 2 8389.7                                                                                                    |                       |
| ログインID取得まで完了しているお客様                                                                                                    |                       |
| ご利用場響での最子経時豊美行にはアプリのダウンロードが必要です。<br>ダウンロードにていない場合は、「採得業務行アプリのダウンロード」がタンを押してください。<br>ダウンロードをはアプリのインストールを行い、アプリとの雪子建築業務行を行ってください。<br>アプリをインストール湾の零合は、「証得業発行アプリの起動」ボタンを押してください。 |                       |
| ▲ 証明書発行アプリの分ウンコード                                                                                                    |                       |
| く                                                                                                    |                       |
|                                                                                                    |                       |

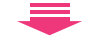

「証明書発行」をクリックしてください

プロキシ認証が表示された場合は、表示された画面に従ってくだ さい

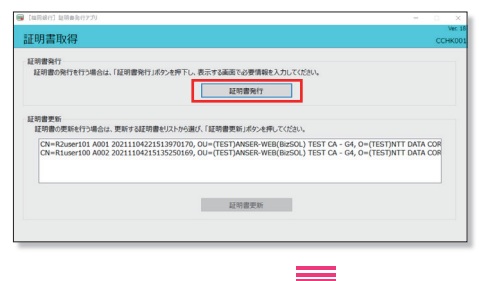

#### 「ログインID」と「ログインパスワード」を入力後、「認証して発行」を クリックしてください

| 【如用銀行】起明書和行270                                                                                            | - 0 ×      |
|----------------------------------------------------------------------------------------------------|------------|
| 证明書取得 認証                                                                                                  | CCHK00     |
| 電子技術書料1522要なよ人認証を行います。<br>197-201057-07123-1を入力の上、1部証して発行リポタンを押いてださい。<br>1822頃編<br>197-2010<br>197-2010-1 |            |
| 超起して発行                                                                                                    | <b>R</b> 5 |
|                                                                                                    |            |

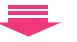

#### 証明書取得結果画面が表示されたら、「閉じる」をクリックしてください

※現在開いている全てのインターネットブラウザを閉じて、再度インターネットブラウザ を起動し、電子証明書ログインを実施してください

| ■ 【電筒級行】 証明書先行アプリ                                                                                                    | ×                  |
|----------------------------------------------------------------------------------------------------|--------------------|
| 証明書取得 結果                                                                                                    | Ver. 18<br>CCHK007 |
| 電子証明書の発行とインストールが完了しました。<br>「然しえ後のシモ押して、プジを感じていたよい。<br>電音互証明書を対応期知られ、発見でのプラウを見していたされ、<br>*電子証明書の有効期知られ、男行後は手電です。<br>**若知識問題「方気が期間」を見やします。 |                    |
| 延明書俱報                                                                                                    |                    |
| Organization = The Bank of Fukuoka, Ltd.                                                                                                 |                    |
| Common Name = Fukuoka Bank A001 20211212104042550400                                                                                     |                    |
| 証明書>JJPル番号 = 2484e34b00a6314759c005186ef7212a                                                                                            |                    |
|                                                                                                    |                    |
| PEC-0                                                                                                    |                    |
|                                                                                                    |                    |

# ▲ご確認ください

- 「電子証明書」の有効期限は1年ですので1年毎に電子証明書の更新操作が必要となります。
   有効期限切れとなる日の40日前・10日前に有効期限切れが近づいている旨を電子メールでご案内します。
- 有効期限が過ぎてしまった場合は、ログイン画面の「電子 証明書発行」ボタンから再度発行操作が必要となります。
- 電子証明書更新後は、新しい電子証明書を選択し、ログインしていただく必要があります。(更新前の電子証明書が期限内であってもエラーとなります)

# 5 電子証明書方式のログイン ハードトークン利用開始登録

「**ログイン**」をクリックします

証明書の確認画面が表示されますので証明書を選択し、「OK」を クリックします

| ログイン                                                                                                    | BLG1001                                                                                                    |
|----------------------------------------------------------------------------------------------------|----------------------------------------------------------------------------------------------------|
| 金石協動をお持ちの方法 ログイン」ボウンを利用<br>ログインACCOインバロン・ドセログインする告述<br>い<br>に何時期について)<br>・ (1)<br>・ (1)<br>(1)<br>(1)<br>(1)<br>(1)<br>(1)<br>(1)<br>(1) | てください。<br>109インル2009インパベラードを入力の上、「ロクイン」ボタンを伴してくださ<br>ングナンスを取く10 : 00~24 : 003 です。<br>3月間で: 00~0 : 00<br>ビーマップーの部門目前では : 00~月間 6 : 00<br>単位で外門になけません。 |
| R-TRANSPORTING THE ALCORAGE AND A CONSTRAINT OF A CONSTRAINT OF A CONSTRAINT O                                                                                                    | D・パスワード力式の店客程<br>Dd4>xe<br>Dd4>xkt0-F<br>② ソフトゥスマー-ボードを成用する<br>024>                                                                                  |
| ログイン                                                                                                    | BLG1001                                                                                                    |

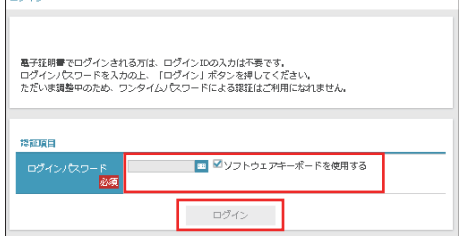

## 「ログインパスワード」を入力し、「ログイン」をクリックしてください

※「ログインパスワード」は、ソフトウェアキーボードを使用し安全に入力してください

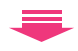

#### ワンタイムパスワード利用開始に伴い「シリアル番号」「ワンタイム パスワード」を入力し、「認証確認」をクリックしてください

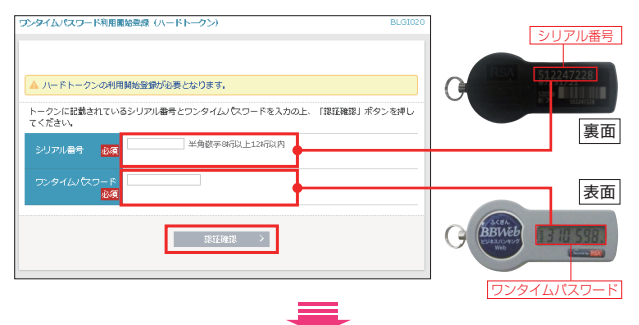

#### トップページが表示されます

| トップ                                              | ■<br>際会                                          | (2)<br>資金符動                          | <b>ミ</b><br>一括伝送     | 15<br>745                       | ■ <u>■</u><br>設定・管理            | ○<br>羽細<br>オプション      |        |
|--------------------------------------------------|--------------------------------------------------|--------------------------------------|----------------------|---------------------------------|--------------------------------|-----------------------|--------|
| ップペーミ                                            | ,                                                |                                      |                      |                                 |                                |                       | BTOPOD |
| 操作上の                                             | 留意事項                                             |                                      |                      |                                 |                                |                       |        |
| ブラウザのメ<br>ビジネスバン                                 | ニューバーの<br>キングWeb                                 | 「戻る」「進む。<br>の操作が継続で:                 | 」「中止」「×」<br>きなくなりますの | ボタン等は、<br>Dで使用しない               | やくだきい。                         |                       |        |
| プラウザのメ<br>ビジネスパン<br>ログイン                         | ニューバーの<br>キングWeb                                 | 「戻る」「進む」<br>の操作が継続で:                 | 」「中止」「×」<br>きなくなりますの | ボタン等は、<br>りで使用しない<br>福岡銀        | でください。<br>銀行からのおり              | ØSt                   |        |
| プラウザのメ<br>ビタネスパン<br>ログイン<br>2021年04月<br>2021年04月 | ニューバーの<br>キングWeb<br>酸歴<br>21日 14時42<br>21日 11時39 | 「戻る」「進む。<br>の操作が継続で:<br>分33秒<br>分548 | 」「中止」「×」<br>きなくなりますの | ボタン等は、<br>りで使用しない<br>福岡登<br>(ビ5 | ってください。<br>単行からのおり<br>ジネスパンキン・ | 和らせ<br>グWeb]に関する重要なお知 | ēt –   |

# 6 明細オプションサービスの初期設定

ビジネスバンキングWebの「サービス開始登録」完了後、明細 オプションサービスをお申込のお客さまは初めてログイン操作を おこなった場合に、明細オプションサービスの初期設定画面が 表示されますので、設定操作をお願いします。

- ①口座の資金移動が発生した場合に通知メールでお知らせする機能を ご希望の場合は「受信する」を選択して「登録」ボタンを押してください。 「受信しない」を選択すると資金移動が発生してもメール通知は発信されません。
- ②通知メールに「明細ファイル」の添付をご希望される場合は、「添付する」 を選択してください。「添付しない」を選択した場合は、通知メールのみ となります。
- ③「添付する」をご選択された場合は、明細ファイルを開くための「明細 ファイル参照パスワード」を半角英数字混じり(8~12桁)で設定して ください。
- ④通知メールの送付先メールアドレスを登録してください。携帯アドレスの場合はチェックボックスにチェックを入れてください。メールアドレスは最大10件まで登録いただけます。
- ※携帯アドレスには、通知メールのみの配信となります。

#### 全てを入力したら、下段の注意事項をよくお読みになり、ご理解を いただいたうえで、チェックボックスにチェックを入れて「登録」ボタン を押してください。トップ画面が表示されます。

| 種知メール設定登録                                                                                                    |                                                                                                    | BLGI042 |
|----------------------------------------------------------------------------------------------------|----------------------------------------------------------------------------------------------------|---------|
| 通知内容を選択してください。<br>通知メールアドレスを登録する場合                                                                                      | 「意思確認」の内容をご確認ください。                                                                                                    |         |
| 通知メール情報                                                                                                    |                                                                                                    |         |
| 遺和メール                                                                                                    | ●発電する ○発電しない                                                                                                    |         |
| 通知メールへの明細ファイル(PDF<br>形式)添付                                                                                              | <ul> <li>第4442 ○ 第401-050</li> </ul>                                                                                                    |         |
| 通知メールを受信する場合は、必ずP                                                                                                    | DFバスワードの登録が必要となります。                                                                                                    |         |
| 通知明細ファイル(PDF形式                                                                                                    | 2) 情報                                                                                                    |         |
|                                                                                                    | ※PDF/(スワードを2回入力してください。                                                                                                    |         |
|                                                                                                    | 入力 🖂 半角英語字语在で8税から12桁                                                                                                    |         |
| 利用ファイルが怒ノスワード                                                                                                    | 再入力 世 半角英語字语在で時間から12桁                                                                                                    |         |
| 通知メールアドレス情報                                                                                                    |                                                                                                    |         |
| 適切用メールアドレス                                                                                                    | 登録内容(半角英数学記号4文学以上64文学以为)                                                                                                    |         |
|                                                                                                    | ※メールアドレス1巻2回入力してください。                                                                                                    |         |
|                                                                                                    | λ <i>ħ</i>                                                                                                    |         |
| メールアドレス1                                                                                                    | 再入力                                                                                                    |         |
|                                                                                                    | - <sup>1</sup> 総称メール                                                                                                    |         |
|                                                                                                    | ミメールアドレス2巻2回入力してください。                                                                                                    |         |
|                                                                                                    | λ <i>b</i>                                                                                                    |         |
| メールアドレス2                                                                                                    | #3 h                                                                                                    |         |
|                                                                                                    | 19.00                                                                                                    |         |
|                                                                                                    | □ 線現メール                                                                                                    |         |
|                                                                                                    | ~~~~~~~                                                                                                    | $\sim$  |
| ※通知用メールアドレスには、利用可<br>※開発メールアドレスには、利用可                                                                                   | 7期な口座全てを対象として通知メールが送信されます。<br>とールへの明朝ファイル(PDF形式)が何は常智」にかかわらず、明朝ファイル(PDF形式)が何はまれませ                                                                                      |         |
| ※登録した翌営業日に有効となり、通                                                                                                    | - パーマインロシティング いっかい パース パーマーマー マングリンティー ロロノティング (FOR 1020) ガンロウ こくしゃ C                                                                                                  |         |
| 意思確認                                                                                                    |                                                                                                    |         |
| 「登録」ボタンを押すと、登録<br>以後、通知国メールンドレスに<br>万が一部いていない場合、減つ。<br>登録されているモデメールアド<br>※登録されたメールアとレスは<br>上記内容をご確認の上、「登録・<br>文 登録を編続する | artにメールプドルスに観然メールを建成します。<br>は急切時的な後期ですすので、のでく気的シャールのロットのよことを相応してください。<br>なったの時間でい、日ン・スクな感じたが見ていてない。<br>知らからしただっています。<br>ありからしただっています。<br>を読んするよう、のチェックカックスをデェックしてください。 |         |
|                                                                                                    | au                                                                                                    |         |

# パスワード変更をお申込のお客さま

同封の「ふくぎんビジネスバンキングWebパスワード変更の お知らせ」\*1と「パスワード変更依頼書(コピー)」\*2をお手元に 準備して操作をおこなってください。 お客さまのログインIDの取得状況によって操作が異なりますので、 下記のながれを参考にお手続きを進めてください。

※1 仮ログインパスワードが記載されています。※2 仮認証パスワードをご記入いただいた用紙のコビーです。

### ログインIDの取得が未済のお客さま

本冊子の初期設定ガイド(P.4~)を参照いただき、操作を進めて ください。

## ログインIDを取得済みのお客さま

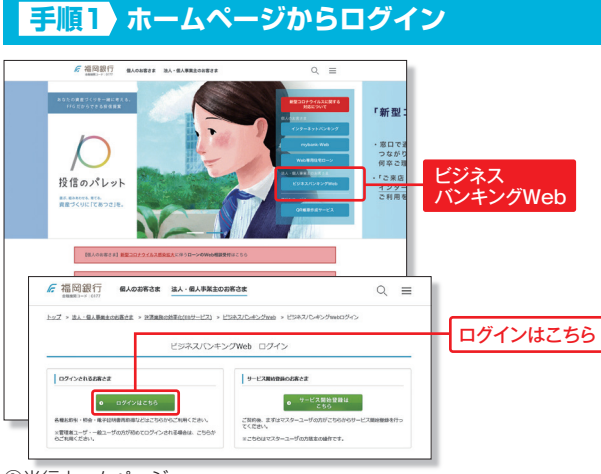

①当行ホームページ

(https://www.fukuokabank.co.jp/)の**「ビジネスバンキングWeb」** ボタンを押してください。

②「ログインはこちら」ボタンを押してください。

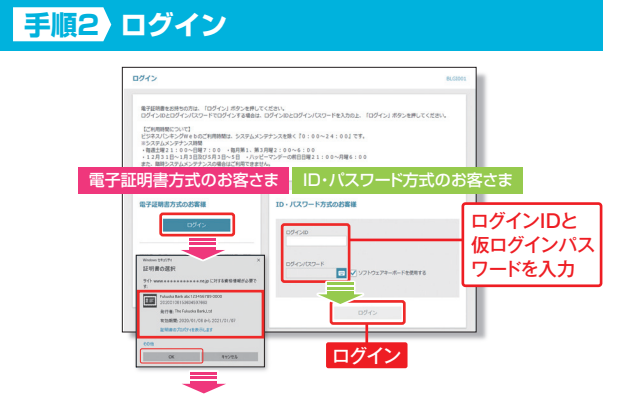

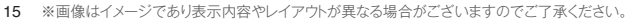

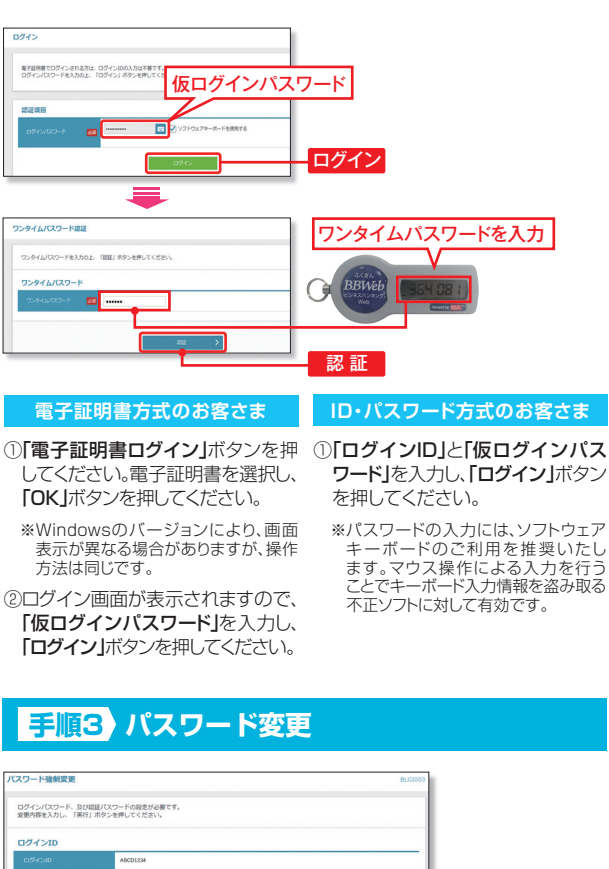

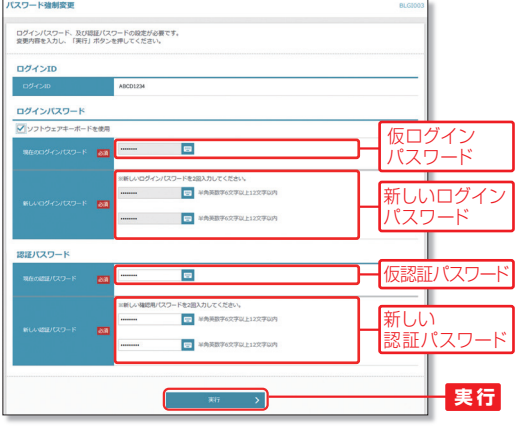

- ①「現在のログインパスワード」欄に「仮ログインパスワード」を入力してください。
- ②「新しいログインパスワード」欄に今後使用する「ログインパスワード(半角 英数字混じり6~12文字)」を入力してください。
- ③「現在の認証パスワード」欄に「仮認証パスワード」を入力してください。
- ④「新しい認証パスワード」欄に今後使用する「認証パスワード(半角英数字 混じり6~12文字)」を入力してください。
- パスワード情報を全て入力して「実行」ボタンを押してください。

パスワード変更結果画面が表示されますので内容をご確認のうえ「確認」 ボタンを押してください。

|  | 1 |
|--|---|